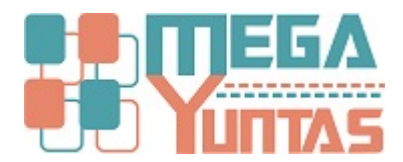

# Tip: Exportar TXT de Balance de Comprobación

#### YUPAY | Contabilidad

Como sabemos cada Año la Administración Tributaria (SUNAT) solicita a las Empresas Presentar el Balance de Comprobación. "Los contribuyentes a que se refiere el inciso a. del numeral 3.1 del artículo 3°, que al 31 de diciembre de cada Periodo hubieran generado ingresos en dicho ejercicio iguales o superiores a 300 (Trescientas) Unidades Impositivas Tributarias correspondientes al referido ejercicio, están obligados a consignar en la Declaración presentada mediante el PDT Anual, como información adicional, un Balance de Comprobación.

#### Pasos

#### 1) Ir a la Opción Reportes/Estados Financieros/Balance de Comprobación

Seleccionamos en Filtro de Datos

- 1.- Apertura Diciembre,
- 2.- Año que necesitamos Declarar
- 3.- Operación "De"
- 4.- Dígito "Máximo Trabajado"

Click en Ver Datos para habilitar el Icono de "Exportar PDT"

| X                                                                      |                                    |                                          |              |                 |                 |                 | SOFTW                        | ARE YUPAY:      | MÓDULO          | DE CONTA          | BILIDAD     |               |            |            | - a 📕                                                                                                    | ×    |
|------------------------------------------------------------------------|------------------------------------|------------------------------------------|--------------|-----------------|-----------------|-----------------|------------------------------|-----------------|-----------------|-------------------|-------------|---------------|------------|------------|----------------------------------------------------------------------------------------------------|------|
| Módulo de Conta<br>Edición Errepresarial<br>Una la taración entresaria | abilidad                           |                                          |              |                 |                 |                 |                              |                 |                 |                   |             |               |            |            | TERRONES SEPULVEDA ALVER ALFREDO<br>JR. AMAZDNAS NRD. 650 SAN MARTIN - LA BANDA DE SHILCAYO<br>10435806978 | 6    |
| Plan de Cuentas Entidades                                              | Tipo de Cambio                     | Documento Cancelaciones Masiv            | as Conciliac | iones Bancaria  | s Balance Con   | nprobación Aná  | lisis por Cuer               | ta Cte General  | r Libros - Imp  | ortar Compra      | y Venta Act | ualizador Yup | ry .       |            | Eave                                                                                                    | 1935 |
| Contabilidad                                                           | 🔁 Balance                          | de Comprobación                          |              |                 |                 |                 |                              |                 |                 |                   |             |               |            |            |                                                                                                    |      |
| Operaciones 🖈                                                          | Consulta de                        | tallada de los items del Balance de Comp | robeción     |                 |                 |                 |                              |                 |                 |                   |             |               |            |            |                                                                                                    |      |
| Documento                                                              | 🚔 🗔 Codig                          | iii - o                                  | Coportar     | PDT 🌓           |                 |                 |                              |                 |                 |                   |             |               |            |            |                                                                                                    |      |
| Cancelaciones Masivas                                                  | Cadas                              | Number County                            | Ral Ini Data | Ref. Int. Maker | Roma Mary Dates | Roma Mary Mahar | Rel May Date                 | Ref. Mar. Mahar | Partness Autors | Relation Realized | No. Bister  | No. Georgesia | Re Bistics | En Orennia |                                                                                                    | ~    |
| Canje de Letras                                                        | - BB 10.1.1.01                     | CAJAMN                                   | 3,422.70     | 0.00            | 236,497.50      | 75,650.61       | 164,269.39                   | 0.00            | 164,203.20      | 0.00              | 0.00        | 0.00          | 0.00       | 0.00       |                                                                                                    | 11   |
| Diferencia en Cambio                                                   | - E 12.1.2.01                      | FT BVY OTROS COMP                        | 0.00         | 0.00            | 239,497.50      | 236,497.50      | 0.00                         | 0.00            | 0.00            | 0.00              | 0.00        | 0.00          | 0.00       | 0.00       |                                                                                                    |      |
| Constituciones Bassarias                                               | - Bb 20.1.1.01                     | C0870                                    | 0.00         | 0.00            | 57.533.41       | 87.833.41       | 0.00                         | 0.00            | 0.00            | 0.00              | 0.00        | 0.00          | 0.00       | 0.00       |                                                                                                    |      |
| Concinaciones bancanas                                                 | - 8 25.1.1.01                      | MATERIALES AUXILIARES                    | 0.00         | 0.00            | 32,995.23       | 32,995,23       | 0.00                         | 0.00            | 0.00            | 0.00              | 0.00        | 0.00          | 0.00       | 0.00       |                                                                                                    |      |
| Reprocesar Destinos                                                    | - im 12.6.9.01                     | 00870                                    | 7,875.15     | 0.00            | 0.00            | 0.00            | 7,875.15                     | 0.00            | 7,875,15        | 0.00              | 0.00        | 0.00          | 0.00       | 0.00       |                                                                                                    |      |
| Cerrar Clase 6, 7 y 9                                                  | - 88 13.05                         | EQUIPOS DIVERSOS                         | 0.00         | 1,417.68        | 0.00            | 707.56          | 0.00                         | 2,205.24        | 0.00            | 2,205.24          | 0.00        | 0.00          | 0.00       | 0.00       |                                                                                                    |      |
|                                                                        | - 88 40.1.1.01                     | 1.G.VCUENTA PROPIA                       | 0.00         | 0.00            | 2,609.26        | 0.00            | 2,609.26                     | 0.00            | 2,609.26        | 0.00              | 0.00        | 0.00          | 0.00       | 0.00       |                                                                                                    |      |
| Activos Rios 🔅                                                         | - BB 40.1.7.01                     | M RENTA DE TERCERA C                     | 82.00        | 0.00            | 0.00            | 0.00            | 82.00                        | 0.00            | 82.00           | 0.00              | 0.00        | 0.00          | 0.00       | 0.00       |                                                                                                    |      |
| Activos Fijos                                                          | - +01701                           | DE PAGOS A CUENTA                        | 0.00         | 0.00            | 2 400 54        | 0.00            | 2 465 12                     | 0.00            | 2465.92         | 0.00              | 0.00        | 0.00          | 0.00       | 0.00       |                                                                                                    |      |
| Desseciación de Activos                                                | - im 40.21.01                      | ESSALUD                                  | 0.00         | 308.00          | 2,228.00        | 2,601,00        | 0.00                         | 679.00          | 0.00            | 679.00            | 0.00        | 0.00          | 0.00       | 0.00       |                                                                                                    |      |
| Coprecision de Activos                                                 | - 88 41.1.1.01                     | SUELDOS Y SALARIOS                       | 0.00         | 0.00            | 28,531.66       | 28,531.66       | 0.00                         | 0.00            | 0.00            | 0.00              | 0.00        | 0.00          | 0.00       | 0.00       |                                                                                                    |      |
| Baja de Activos                                                        | - 88 42.1.2.01                     | ENTIDAS                                  | 0.00         | 6,850.00        | 26,599.65       | 174,629.65      | 0.00                         | 144,890.00      | 0.00            | 144,890.00        | 0.00        | 0.00          | 0.00       | 0.00       |                                                                                                    |      |
| Motivo Retiro Activo                                                   | - 85 42.4.1.01                     | HONORARIOS FOR PAGAR                     | 0.00         | 0.00            | 7,500.00        | 7.500.00        | 0.00                         | 0.00            | 0.00            | 0.00              | 0.00        | 0.00          | 0.00       | 0.00       |                                                                                                    |      |
|                                                                        |                                    | ACCIONES                                 | 0.00         | 2,000.00        | 0.00            | 0.00            | 0.00                         | 2,300.00        | 0.00            | 2,300.00          | 0.00        | 0.00          | 0.00       | 0.00       |                                                                                                    |      |
|                                                                        | - im 59.2.1.01                     | PERDIDAS ACUMULADAS                      | 500.41       | 0.00            | 0.00            | 0.00            | 500.41                       | 0.00            | 500.41          | 0.00              | 0.00        | 0.00          | 0.00       | 0.00       |                                                                                                    |      |
|                                                                        |                                    | COSTO                                    | 0.00         | 0.00            | 57,533.41       | 0.00            | 57,533.41                    | 0.00            | 0.00            | 0.00              | 57,533.41   | 0.00          | 0.00       | 0.00       |                                                                                                    |      |
|                                                                        | - 60.3.1.01                        | MATERIALES AUTOLIARES                    | 0.00         | 0.00            | 22,995.23       | 0.00            | 32,995.23                    | 0.00            | 0.00            | 0.00              | 22,995.22   | 0.00          | 0.00       | 0.00       |                                                                                                    |      |
|                                                                        | - EB 60 3 2 04                     | OTROS SUMINISTROS                        | 0.00         | 0.00            | 1.004.00        | 0.00            | 1.004.00                     | 0.00            | 0.00            | 0.00              | 1,004.00    | 0.00          | 0.00       | 0.00       |                                                                                                    |      |
|                                                                        |                                    | MATERIALES AUXILIARES                    | 0.00         | 0.00            | 32 995 23       | 37,533,41       | 0.00                         | 57,533.41       | 0.00            | 0.00              | 0.00        | 57,533.41     | 0.00       | 0.00       |                                                                                                    |      |
|                                                                        | - in 6132.04                       | OTROS SUMINISTROS                        | 0.00         | 0.00            | 1,004.00        | 1,004.00        | 0.00                         | 0.00            | 0.00            | 0.00              | 0.00        | 0.00          | 0.00       | 0.00       |                                                                                                    |      |
|                                                                        | - Elli 62.1.1.01                   | SUELDOS Y SALARIOS                       | 0.00         | 0.00            | 28,531.66       | 0.00            | 20,531.05                    | 0.00            | 0.00            | 0.00              | 28,531.66   | 0.00          | 0.00       | 0.00       |                                                                                                    |      |
|                                                                        | - 88 62.7.1.01                     | RÉGIMEN DE PRESTAC                       | 0.00         | 0.00            | 2,601.00        | 0.00            | 2,601.00                     | 0.00            | 0.00            | 0.00              | 2,601.00    | 0.00          | 0.00       | 0.00       |                                                                                                    |      |
|                                                                        | - EB 62.1.1.01                     | DECARGA                                  | 0.00         | 0.00            | 330.86          | 0.00            | 330.88                       | 0.00            | 0.00            | 0.00              | 330.88      | 0.00          | 0.00       | 0.00       |                                                                                                    |      |
|                                                                        |                                    | DE PASAJEROS<br>CORRECS                  | 0.00         | 0.00            | 884.00          | 0.00            | 884.00                       | 0.00            | 0.00            | 0.00              | 884.00      | 0.00          | 0.00       | 0.00       |                                                                                                    |      |
|                                                                        | in 62.1.4.01                       | ALIMENTACIÓN                             | 0.00         | 0.00            | 1,174,73        | 0.00            | 1,174,73                     | 0.00            | 0.00            | 0.00              | 1,174,73    | 0.00          | 0.00       | 0.00       |                                                                                                    |      |
|                                                                        | - 88.4.3.01                        | INMUEBLES, MAQUINARI.                    | 0.00         | 0.00            | 23.00           | 0.00            | 23.00                        | 0.00            | 0.00            | 0.00              | 23.00       | 0.00          | 0.00       | 0.00       |                                                                                                    |      |
|                                                                        | 63.9.3.02                          | OTROS SERVICIOS PR                       | 0.00         | 0.00            | 80,500.00       | 0.00            | 80,500.00                    | 0.00            | 0.00            | 0.00              | 80,500.00   | 0.00          | 0.00       | 0.00       |                                                                                                    |      |
|                                                                        | - EB 65.6.1.01                     | SUMINISTRO8                              | 0.00         | 0.00            | 433.40          | 0.00            | 433.40                       | 0.00            | 0.00            | 0.00              | 433.40      | 0.00          | 0.00       | 0.00       |                                                                                                    |      |
|                                                                        | 65.9.2.01                          | SANCIONES ADMINIST                       | 0.00         | 0.00            | 50.50           | 0.00            | 50.50                        | 0.00            | 0.00            | 0.00              | 1 214 15    | 0.00          | 0.00       | 0.00       |                                                                                                    |      |
|                                                                        | im 65.9.4.01                       | GASTOS DE REPRESEN                       | 0.00         | 0.00            | 1,563,95        | 0.00            | 1,563.85                     | 0.00            | 0.00            | 0.00              | 1,563,95    | 0.00          | 0.00       | 0.00       |                                                                                                    |      |
|                                                                        | - E 65.9.9.01                      | OTHOS GASTOS DE GE                       | 0.00         | 0.00            | 170.00          | 0.00            | 170.00                       | 0.00            | 0.00            | 0.00              | 170.00      | 0.00          | 0.00       | 0.00       |                                                                                                    |      |
|                                                                        |                                    | IMPRESIONES Y COPIAS                     | 0.00         | 0.00            | 160.00          | 0.00            | 160.00                       | 0.00            | 0.00            | 0.00              | 190.00      | 0.00          | 0.00       | 0.00       |                                                                                                    |      |
|                                                                        | - EB 65.9.9.03                     | GASTOS NOTARIALES                        | 0.00         | 0.00            | 260.00          | 0.00            | 260.00                       | 0.00            | 0.00            | 0.00              | 290.00      | 0.00          | 0.00       | 0.00       |                                                                                                    |      |
|                                                                        | E 65.9.9.04                        | UTILES DE UMPIEZA                        | 0.00         | 0.00            | 968.00          | 0.00            | 968.00                       | 0.00            | 0.00            | 0.00              | 135.40      | 0.00          | 0.00       | 0.00       |                                                                                                    |      |
| Provincel                                                              | - in 6114.05                       | EQUIPOS DIVERSOS                         | 0.00         | 0.00            | 787.58          | 0.00            | 787.58                       | 0.00            | 0.00            | 0.00              | 787.58      | 0.00          | 0.00       | 0.00       |                                                                                                    |      |
| r mape                                                                 | - 89.1.1.01                        | TERCEROS                                 | 0.00         | 0.00            | 57,533.41       | 0.00            | 57,533.41                    | 0.00            | 0.00            | 0.00              | 87,833.41   | 0.00          | 57,533.41  | 0.00       |                                                                                                    |      |
| Contabilidad                                                           | 70.1.1.01                          | TERCEROS                                 | 0.00         | 0.00            | 0.00            | 123,404.00      | 0.00                         | 123,404.00      | 0.00            | 0.00              | 0.00        | 122,404.00    | 0.00       | 122,404.00 |                                                                                                    |      |
| Benotes                                                                | - BB 70.4.1.01                     | TERCEROS                                 | 0.00         | 0.00            | 0.00            | 103.083.50      | 0.00                         | 103.080.50      | 0.00            | 0.00              | 0.00        | 103.090.50    | 0.00       | 123,093.50 |                                                                                                    | ¥    |
| Outines                                                                | Fibro de Datos:<br>Periodo Inicial | lost a 2017 + store                      | 4+ CDI 77    |                 |                 |                 |                              |                 |                 |                   |             |               |            |            |                                                                                                    |      |
| opuones                                                                | Pariodo Fical                      | Determine • 2017 • Money                 | na: SULES    | Distar          | Ver             | Dutos           | <ul> <li>Click en</li> </ul> | Ver Datos       |                 |                   |             |               |            |            |                                                                                                    |      |
| Ayuda                                                                  | raious md:                         | understate + 2017 Q Opera                |              | organit.        |                 |                 |                              |                 |                 |                   |             |               |            |            |                                                                                                    |      |
| 📈 (LOCAL)\YUPAY 🎧 10435                                                | 1866978 🎑 WORD                     | ONA 🔄 31/05/2018 💲 TC: 0.000             | 💡 Dia de D   | eclaración: 21  | /06/2018, falta | n 21 dias 🟋 Ve  | rs.App: 1.9.0.3              | Vers.B.D: 1     | 1.9.03 🛅 Act    | t: 25/05/2018     |             |               |            |            |                                                                                                    |      |

#### 2) Seleccionamos el Icono "Exportar PDT"

De esta manera habilitamos el Formulario que se mostrara a Continuación

| Módulo de Conta<br>Edición Empreserial | bilidad                 |                                 |                |                             |                |                 |                |                 |                |                |              |               |             |              | TERRONES SEPULVEDA ALVER ALFREDO<br>JR. AMAZONAS NRO. 650 SAN MARTIN - LA BANDA DE SHILCAY<br>1043580637 |
|----------------------------------------|-------------------------|---------------------------------|----------------|-----------------------------|----------------|-----------------|----------------|-----------------|----------------|----------------|--------------|---------------|-------------|--------------|----------------------------------------------------------------------------------------------------|
| Plan de Cuentas Entidades              | Tipo de Cambio Docu     | imento Cancelaciones Masi       | vas Conciliac  | iones Bancaria:             | Balance Con    | probación Aná   | lisis por Cuen | ta Cte Genera   | r Libros Imp   | ortar Compra   | Venta Actu   | alizador Yupa | y           |              |                                                                                                    |
| ontabilidad                            | 🔁 Balance de (          | Comprobación                    |                |                             |                |                 |                |                 |                |                |              |               |             |              |                                                                                                    |
| peraciones 🖈                           | Consulta detallada      | de los items del Balance de Com | probación      |                             |                |                 |                |                 |                |                |              |               |             |              |                                                                                                    |
| Documento                              | Codioo                  | - #                             | Deportant      | POT                         |                | Clik para ver e | I Formular     | io              |                |                |              |               |             |              |                                                                                                    |
| Cancelarioner Mativas                  |                         | ,                               | _              |                             |                |                 |                |                 |                |                |              |               |             |              |                                                                                                    |
| Carlo de Latera                        | Codigo                  | Nombre Cuenta                   | Sel. Ini. Debe | Exporter PDT                | Suma May, Debe | Suma May, Haber | Sal. May. Debe | Sal. May. Haber | Balance Activo | Belance Pasivo | Nat. Pérdida | Nat. Ganancia | Fn. Pérdide | Fn. Ganancia |                                                                                                    |
| Carje de Letras                        | E 10.1.1.01             | CALAMN<br>ET RVV OT DOS COMP    | 3,422.70,      | 0.00                        | 236,467.50     | 75,650,61       | 164,268.39     | 0.00            | 164,200.20     | 0.00           | 0.00         | 0.00          | 0.00        | 0.00         |                                                                                                    |
| Diferencia en Cambio                   | - ID 201101             | COSTO                           | 0.00           | 0.00                        | 57,533,41      | 87,833,41       | 0.00           | 0.00            | 0.00           | 0.00           | 0.00         | 0.00          | 0.00        | 0.00         |                                                                                                    |
| Conciliaciones Bancarias               | - 8 25.1.1.01           | MATERIALES AUXILIARES           | 0.00           | 0.00                        | 32,995.23      | 32,995,23       | 0.00           | 0.00            | 0.00           | 0.00           | 0.00         | 0.00          | 0.00        | 0.00         |                                                                                                    |
| Reprocesar Destinos                    | E 25.2.4.01             | OTROS SUMINISTROS               | 0.00           | 0.00                        | 1,004.00       | 1,004.00        | 0.00           | 0.00            | 0.00           | 0.00           | 0.00         | 0.00          | 0.00        | 0.00         |                                                                                                    |
| Cause Clave 5, 7 v 9                   | - m 12 6 9 01           | 00870                           | 7,875.15       | 0.00                        | 0.00           | 0.00            | 7.875.15       | 0.00            | 7.875.15       | 0.00           | 0.00         | 0.00          | 0.00        | 0.00         |                                                                                                    |
| form care of 195                       | - Em 38.1.3.05          | EQUIPOS DIVERSOS                | 0.00           | 1,417.68                    | 0.00           | 787.56          | 2,600,26       | 2,205.24        | 0.00           | 2,205.24       | 0.00         | 0.00          | 0.00        | 0.00         |                                                                                                    |
|                                        |                         | RENTADE TERCERAC                | 52.00          | 0.00                        | 0.00           | 0.00            | 52.00          | 0.00            | 52.00          | 0.00           | 0.00         | 0.00          | 0.00        | 0.00         |                                                                                                    |
| COVOS HJOS 🖈                           | - BB 40 1 7 01 02       | PAGOS A CUENTA                  | 0.00           | 0.00                        | 741.00         | 0.00            | 741.00         | 0.00            | 741.00         | 0.00           | 0.00         | 0.00          | 0.00        | 0.00         |                                                                                                    |
| Actives Fijes                          | - im 40.1.7.01.03       | RENTA ANUAL                     | 0.00           | 34.32                       | 2,499.64       | 0.00            | 2,465.32       | 0.00            | 2,465.22       | 0.00           | 0.00         | 0.00          | 0.00        | 0.00         |                                                                                                    |
| Depreciación de Activos                | 80.4031.01              | ESSALUD                         | 0.00           | 305.00                      | 2.228.00       | 2.601.00        | 0.00           | 679.00          | 0.00           | 679.00         | 0.00         | 0.00          | 0.00        | 0.00         |                                                                                                    |
| Baia de Activos                        | 41.1.1.01               | SUELDOS Y SALARIOS              | 0.00           | 0.00                        | 28,531.66      | 28,531.66       | 0.00           | 0.00            | 0.00           | 0.00           | 0.00         | 0.00          | 0.00        | 0.00         |                                                                                                    |
| Deja de Activos                        | - EB 42.1.2.01          | ENTIDAS                         | 0.00           | 9,250.00                    | 26,599.65      | 174,629.65      | 0.00           | 144,890.00      | 0.00           | 144,890.00     | 0.00         | 0.00          | 0.00        | 0.00         |                                                                                                    |
| Motivo Retiro Activo                   |                         | HONOMAKIOS FOR PAGAR            | 0.00           | 0.00                        | 7,800.00       | 7.800.00        | 0.00           | 0.00            | 0.00           | 0.00           | 0.00         | 0.00          | 0.00        | 0.00         |                                                                                                    |
|                                        |                         | UTUDADES ACUMULADAS             | 0.00           | 947.10                      | 0.00           | 0.00            | 0.00           | 947.76          | 0.00           | 947.76         | 0.00         | 0.00          | 0.00        | 0.00         |                                                                                                    |
|                                        | im 59.2 1.01            | PERDICAS ACUMULADAS             | 500.41         | 0.00                        | 0.00           | 0.00            | 500.41         | 0.00            | 500.41         | 0.00           | 0.00         | 0.00          | 0.00        | 0.00         |                                                                                                    |
|                                        | - BB 60.1.1.01          | COSTO                           | 0.00           | 0.00                        | 57,533.41      | 0.00            | 57,533.41      | 0.00            | 0.00           | 0.00           | 57,533.41    | 0.00          | 0.00        | 0.00         |                                                                                                    |
|                                        | - E 60.3.1.01           | MATERIALES AUTOLIARES           | 0.00           | 0.00                        | 22,995.23      | 0.00            | 22,995.23      | 0.00            | 0.00           | 0.00           | 22,995.22    | 0.00          | 0.00        | 0.00         |                                                                                                    |
|                                        | - (m) 60.3.2.04         | OTROS SUMINISTROS               | 0.00           | 0.00                        | 1.004.00       | 0.00            | 1,004.00       | 0.00            | 0.00           | 0.00           | 1.004.00     | 0.00          | 0.00        | 0.00         |                                                                                                    |
|                                        | 61.1.1.01               | COSTO                           | 0.00           | 0.00                        | 0.00           | 57,533.41       | 0.00           | 57,533.41       | 0.00           | 0.00           | 0.00         | 57,533.41     | 0.00        | 0.00         |                                                                                                    |
|                                        | 61.3.1.01               | MATERIALES AUTOLIARES           | 0.00           | 0.00                        | 22,995,23      | 22,995,23       | 0.00           | 0.00            | 0.00           | 0.00           | 0.00         | 0.00          | 0.00        | 0.00         |                                                                                                    |
|                                        | - BD 613204             | SUELDOS Y SALARIOS              | 0.00           | 0.00                        | 26 531 66      | 0.00            | 28,531,65      | 0.00            | 0.00           | 0.00           | 25 531 65    | 0.00          | 0.00        | 0.00         |                                                                                                    |
|                                        | im 52.7.1.01            | RÉGIMEN DE PRESTAC              | 0.00           | 0.00                        | 2,601.00       | 0.00            | 2,601.00       | 0.00            | 0.00           | 0.00           | 2,601.00     | 0.00          | 0.00        | 0.00         |                                                                                                    |
|                                        | EB 62.1.1.01            | DECARGA                         | 0.00           | 0.00                        | 330.86         | 0.00            | 330.88         | 0.00            | 0.00           | 0.00           | 330.88       | 0.00          | 0.00        | 0.00         |                                                                                                    |
|                                        | - EB 63.1.1.02          | DE PASAJEROS                    | 0.00           | 0.00                        | 884.00         | 0.00            | 884.00         | 0.00            | 0.00           | 0.00           | 884.00       | 0.00          | 0.00        | 0.00         |                                                                                                    |
|                                        | - EB 63.1.2.01          | CORREOS                         | 0.00           | 0.00                        | 83.56          | 0.00            | 82.56          | 0.00            | 0.00           | 0.00           | 83.56        | 0.00          | 0.00        | 0.00         |                                                                                                    |
|                                        | - ED 62.1.4.01          | ALIMENTACION                    | 0.00           | 0.00                        | 1,174,78       | 0.00            | 1,174.73       | 0.00            | 0.00           | 0.00           | 1,174,78     | 0.00          | 0.00        | 0.00         |                                                                                                    |
|                                        | - III 63.4 3.01         | OTDOS SEDVICIOS DD              | 0.00           | 0.00                        | 20.00          | 0.00            | 40 500 00      | 0.00            | 0.00           | 0.00           | 20.00        | 0.00          | 0.00        | 0.00         |                                                                                                    |
|                                        | im 65.6 1.01            | SUMINISTRO8                     | 0.00           | 0.00                        | 433.40         | 0.00            | 433.40         | 0.00            | 0.00           | 0.00           | 433.40       | 0.00          | 0.00        | 0.00         |                                                                                                    |
|                                        | m 65.9.2.01             | SANCIONES ADMINIST              | 0.00           | 0.00                        | 50.50          | 0.00            | 50.50          | 0.00            | 0.00           | 0.00           | 50.50        | 0.00          | 0.00        | 0.00         |                                                                                                    |
|                                        | E 65.9.3.01             | GASTOS REPARABLES               | 0.00           | 0.00                        | 1,214.15       | 0.00            | 1,214.15       | 0.00            | 0.00           | 0.00           | 1,214.15     | 0.00          | 0.00        | 0.00         |                                                                                                    |
|                                        | E5.9.4.01               | GASTOS DE REPRESEN              | 0.00           | 0.00                        | 1.563.95       | 0.00            | 1,563.85       | 0.00            | 0.00           | 0.00           | 1,563.95     | 0.00          | 0.00        | 0.00         |                                                                                                    |
|                                        | - E 65.9.9.01           | OTHOS GASTOS DE GE              | 0.00           | 0.00                        | 170.00         | 0.00            | 170.00         | 0.00            | 0.00           | 0.00           | 170.00       | 0.00          | 0.00        | 0.00         |                                                                                                    |
|                                        | - E5 9 9 02             | IMPRESIONES Y COPIAS            | 0.00           | 0.00                        | 160.00         | 0.00            | 190.00         | 0.00            | 0.00           | 0.00           | 160.00       | 0.00          | 0.00        | 0.00         |                                                                                                    |
|                                        | - ED 65 9 9 03          | GASTOS NOTARIALES               | 0.00           | 0.00                        | 250.00         | 0.00            | 250.00         | 0.00            | 0.00           | 0.00           | 260.00       | 0.00          | 0.00        | 0.00         |                                                                                                    |
|                                        | - im 65.9.9.05          | UTILES DE LIMPIEZA              | 0.00           | 0.00                        | 125.10         | 0.00            | 125.10         | 0.00            | 0.00           | 0.00           | 125.10       | 0.00          | 0.00        | 0.00         |                                                                                                    |
| Pervinal                               | - Im 68.1.4.05          | EQUIPOS DIVERSOS                | 0.00           | 0.00                        | 787.58         | 0.00            | 787.58         | 0.00            | 0.00           | 0.00           | 787.58       | 0.00          | 0.00        | 0.00         |                                                                                                    |
|                                        |                         | TERCEROS                        | 0.00           | 0.00                        | 57,533.41      | 0.00            | 57,533.41      | 0.00            | 0.00           | 0.00           | 57,533.41    | 0.00          | 57,533.41   | 0.00         |                                                                                                    |
| Contabilidad                           | 70.1.1.01               | TERCEROS                        | 0.00           | 0.00                        | 0.00           | 123,404.00      | 0.00           | 123,404.00      | 0.00           | 0.00           | 0.00         | 122,404.00    | 0.00        | 122,404.00   |                                                                                                    |
| Reporter                               | - im 70.4.1.01          | TERCER08                        | 0.00           | 0.00                        | 0.00           | 103.083.50      | 0.00           | 103.088.50      | 0.00           | 0.00           | 0.00         | 103.093.50    | 0.00        | 103.093.50   |                                                                                                    |
|                                        | Filtro de Datos:        |                                 |                |                             |                |                 |                |                 |                |                |              |               |             |              |                                                                                                    |
| Opciones                               | Periodo Inicial: Apertu | a * 2017 🛨 Mone                 | ida: SOLES     |                             | * March        | Dates           |                |                 |                |                |              |               |             |              |                                                                                                    |
|                                        | Basiada Baali Dana      | - 2017 A Oper                   | ación: De      | <ul> <li>Diatos:</li> </ul> | 8 -            |                 |                |                 |                |                |              |               |             |              |                                                                                                    |

## 3) Formulario del PDT

Como podemos Ver en este Formulario nos muestra el Plan contable Asignado por SUNAT; en este caso tener en cuenta que como empresa tenemos cuentas creadas a Criterio del Contador, por ende el Sistema nos valida que cuentas nos faltaría Asignar.

| 2                                              |                         |                                 |                |                 |                |                   | SOFTW         | ARE YUPAY:       | MÓDULO D          | E CONTAB         | ILIDAD       |                 |             |              |                        | - ð ×    |
|------------------------------------------------|-------------------------|---------------------------------|----------------|-----------------|----------------|-------------------|---------------|------------------|-------------------|------------------|--------------|-----------------|-------------|--------------|------------------------|----------|
| YUPAY<br>Módulo de Conta<br>Edecin Empresarial | abilidad                |                                 |                |                 |                |                   |               |                  |                   |                  |              |                 |             |              |                        | 6        |
| Plan de Cuentas Entidades                      | Tipo de Cambio Doc      | umento Cancelaciones Masiv      | ras Conciliaci | iones Bancaria  | s Balance Con  | probación Análi   | is por Cuen   | ta Cte Generar   | Libros Import     | ar Compra y      | Venta Act    | ualizador Yupay |             |              |                        | Eevortos |
| Contabilidad                                   | Delence de              | Comprohasián                    |                |                 |                |                   |               |                  |                   |                  |              |                 |             |              |                        |          |
| Operaciones 🔶                                  | Comits detailed         | da las terrs del Balance de Com | mhación        |                 |                |                   |               |                  |                   |                  |              |                 |             |              |                        |          |
|                                                | Contras detailade       | de los tens del balance de Com  | A Emotar       | 20T 1           |                |                   |               |                  |                   |                  |              |                 |             |              |                        |          |
| Constanting of the large                       | Contraction Contraction |                                 | A obout        | - 01 (P-        |                |                   |               |                  |                   |                  |              |                 |             |              |                        |          |
| Cancelaciones masivas                          | Codigo                  | Nombre Cuerta                   | Sal. Ini, Debe | Sal. Ini, Haber | Suma May, Debe | Suma May, Haber 3 | al. May. Debe | Sal. May. Haber  | Balance Activo Ba | lance Pasivo     | Nat. Pérdida | Nat. Ganancia P | Fn. Pérdida | Fn. Gananci  |                        | ^        |
| Carye de Letras                                | E 10.1.1.01             | CAJAMN<br>ET RVV OTROS COMP     | 3,422.70       | 0.00            | 236,497.50     | 75,630.61         | 164,268.38    | 0.00             | 164,268.39        | 0.00             | 0.00         | 0.00            | 0           | 00 01        | 20<br>20               |          |
| Diferencia en Cambio                           | - im 20.1.1.01          | 00870                           | 0.00           | 0.00            | 57.533.41      | \$7,533.41        | 0.00          | 0.00             | 0.00              | 0.00             | 0.00         | 0.00            | 0           | 00 0.1       | 20                     |          |
| Conciliaciones Bancarias                       | - 8 25.1.1.01           | MATERIALES AUXILIARES           | 0.00           | 0.00            | 32,995.23      | 32 995 23         | 0.00          | 0.00             | 0.00              | 0.00             | 0.00         | 0.00            | 0.          | 00 0.1       | 50                     |          |
| Reprocesar Destinos                            | E 25.2.4.01             | OTROS SUMINISTROS               | 0.00           | 0.00            | 1,004.00       | 🜠 Cor             | figuracion    | n de Cuentas     | PDT SUNAT         | -> Form          | ato: 07062   | 2017 🛛 💌        |             | 00 0.1       | 00<br>10               |          |
| Cerrar Clase 6, 7 y 9                          | ED 23.6.9.01            | EQUIPOS DIVERISOS               | 7,873.19       | 1,417.65        | 0.00           | Asianar Cur       | ota 105 De    | norter TIT   Ru  | ta: C: Promant    | iles (vatilitati |              | 10 KO 1 KA 1    |             | 00 01        | n<br>2                 |          |
|                                                | - 8 40.1.1.01           | I.G.VCUENTA PROPIA              | 0.00           | 0.00            | 2,609.26       | ag Harghar Col    | 1.00 1.00     | portar tixt   ho | in hitsepter      | and freedy and   |              |                 |             | 00 0.1       | 20                     |          |
| Activos Rijos 🙊                                | - EB 40.1.7.01.01       | RENTADE TERCERAC                | 52.00          | 0.00            | 0.00           | IdCuenta          | Nombrel       | Juenta           |                   |                  |              | dCuenta_BC A    | 0           | 00 0.1       | 80                     |          |
| Activos Filos                                  | - 80 40 1 7 01 02       | PAGOS A CUENTA                  | 0.00           | 0.00            | 741.00         | 61.3.2.04.0       | SORIO C       | SUMINISTROS      |                   |                  | 0            | 5132            | 0.          | 00 01        | 20                     |          |
| Desseciación de Activos                        | - im 40.3.1.01          | ESSALUD                         | 0.00           | 306.00          | 2.228.00       | 62.1.1.01.0       | - stane       | DE DESERVO       |                   |                  |              |                 |             | 00 01        | 20                     |          |
| O Baia da Anti-rea                             | - 80 41.1.1.01          | SUELDOS Y SALARIOS              | 0.00           | 0.00            | 28,831.66      | 62.7.1.01.0       |               | N DE PAEDIAU     | LONGO DE ORI      | ///              |              | NE VA           |             | 00 0.1       | 10                     |          |
| S Baja de Activos                              | - 8 42.1.2.01           | EMITIDAS                        | 0.00           | 6,850.00        | 26,599.65      | 63.1.1.01.0       | DE CAR        | 172200           |                   |                  |              | 00111           |             | 00 0.1       | 20                     |          |
| Motwo Ketiro Activo                            |                         | ACCIONES                        | 0.00           | 2 300 00        | 7,500.00       | 63.1.1.02.0       | 0000000       |                  |                   |                  |              |                 |             | 00 01        | n<br>n                 |          |
|                                                | - 88. 58.1.1.01         | UTILIDADES ACUMULADAS           | 0.00           | 942.26          | 0.00           | 63.1.4.01.0       | AT THEFT      | -                |                   |                  |              | 1014            |             | 00 0.1       |                        |          |
|                                                | - (m) 58 2 1.01         | PERDIDAS ACUMULADAS             | 500.41         | 0.00            | 0.00           | 63.4.9.01.0       | 11041120      |                  |                   |                  |              |                 | 0           | 00 0.1       | 10                     |          |
|                                                | - 80 60.1.1.01          | 00570                           | 0.00           | 0.00            | 57,533.41      | 63.4.3.01.0       | 07205         | struttine po     | ESTADOS           | ,                |              |                 | 0.          | 00 0.1       | 10<br>                 |          |
|                                                |                         | OTROS SUMINISTROS               | 0.00           | 0.00            | 1.004.00       | 65 6 1 01 0       | O SUBATINT    | PTDOG            | 101740/03         |                  |              |                 |             | 00 0.        | 2                      |          |
|                                                | - BB 61.1.1.01          | 00870                           | 0.00           | 0.00            | 0.00           | 65 5 2 01 0       | EAMOTO .      | URE ADDITION     | DATTING .         |                  |              | 4871            | 0           | 00 0         | Los Errores Detectados |          |
|                                                | - 8 61.3.1.01           | MATERIALES AUXILIARES           | 0.00           | 0.00            | 32,995.23      | 65.9.2.01.0       | GASTOS        | REPARABLES       | 1014 5 104        |                  | ~            |                 |             | 0            | 20                     |          |
|                                                | - E 61.3.2.04           | OTROS SUMINISTROS               | 0.00           | 0.00            | 1,004.00       | 65. 9. 4. 01. 0   | GASTOS        | DR BRIGRARM      | TACTON            |                  |              |                 |             | 00 01        | 20                     |          |
|                                                | - 80.6271.01            | RÉGIMEN DE PRESTAC              | 0.00           | 0.00            | 2,601.00       | 65.9.9.01.0       | OTROS         | CASTOS DE GE     | STICH             |                  | 6            | 599             |             | 00 01        | 20                     |          |
|                                                | - E 63.1.1.01           | DECARGA                         | 0.00           | 0.00            | 230.86         | 65.9.9.02.0       | THREES        | IONES Y CORT     | 18                |                  | 6            | 993             |             | 00 0.1       | 10                     |          |
|                                                | - BB 63.1.1.02          | DE PASAJEROS                    | 0.00           | 0.00            | 884.00         | 65 3 3 03 0       | GASTOS        | NOTADIALSS       |                   |                  |              |                 | 0           | 00 0.1       | 8                      |          |
|                                                | - 80.12.01              | CORRECT                         | 0.00           | 0.00            | 83.56          | 65.9.9.04.0       | UTILES        | DE OFICINA       |                   |                  | 6            | 993             |             | 00 0.1       | 20                     |          |
|                                                | - im 63.4.3.01          | INMUEBLES, MAQUINARI .          | 0.00           | 0.00            | 23.00          | 65. 9. 9. 05. 0   | UTTLES        | DR LINDISZA      |                   |                  |              |                 |             | 00 01        | 20                     |          |
|                                                | 63.9.3.02               | OTHOS SERVICIOS PR              | 0.00           | 0.00            | 80,500.00      |                   |               |                  |                   |                  | -            | Y               |             | 00 0.1       | 10                     |          |
|                                                | - E5 6.1.01             | SUMINISTROS                     | 0.00           | 0.00            | 422.40         | Verficer[3]       | Stores)       |                  |                   |                  |              |                 | 0.          | 00 0.1       | 20                     |          |
|                                                | - E 65.9.2.01           | SANCIONES ADMINIST              | 0.00           | 0.00            | 30.50          | 0.00              | 1 314 15      | 0.00             | 0.00              | 0.00             | 1 214 12     | 0.00            |             | 00 01        | 8                      |          |
|                                                | - 88 65.9.4.01          | GASTOS DE REPRESEN              | 0.00           | 0.00            | 1,562.95       | 0.00              | 1,563.95      | 0.00             | 0.00              | 0.00             | 1,562.95     | 0.00            | 0           | 00 0.1       | 8                      |          |
|                                                | - (m) 65.9.9.01         | OTROS GASTOS DE GE              | 0.00           | 0.00            | 170.00         | 0.00              | 170.00        | 0.00             | 0.00              | 0.00             | 170.00       | 0.00            | 0           | 00 0.1       | 10                     |          |
|                                                | - m 65.9.9.02           | IMPRESIONES Y COPIAS            | 0.00           | 0.00            | 160.00         | 0.00              | 160.00        | 0.00             | 0.00              | 0.00             | 160.00       | 0.00            | 0.          | 00 0.1       | 20                     |          |
|                                                | - E 65.9.9.03           | UTILES DE OFICINA               | 0.00           | 0.00            | 260.00         | 0.00              | 965.00        | 0.00             | 0.00              | 0.00             | 965.00       | 0.00            |             | 00 01        | a<br>8                 |          |
|                                                |                         | UTILES DE LIMPIEZA              | 0.00           | 0.00            | 135.10         | 0.00              | 138.10        | 0.00             | 0.00              | 0.00             | 138.10       | 0.00            |             | 00 0.1       | 20                     |          |
| Principal                                      | - 88.1.4.05             | EQUIPOS DIVERSOS                | 0.00           | 0.00            | 787.56         | 0.00              | 787.56        | 0.00             | 0.00              | 0.00             | 767.56       | 0.00            | 0           | 00 0.1       | 20                     |          |
| Contribution                                   | - ED 60.1.1.01          | TERCEROS                        | 0.00           | 0.00            | \$7,533.41     | 0.00              | 57,533.41     | 0.00             | 0.00              | 0.00             | 57,533.41    | 0.00            | 57,533      | 41 0.1       | 20<br>20               |          |
| Construction                                   | - 80 7041.01            | TERCEROS                        | 0.00           | 0.00            | 0.00           | 103.093.50        | 0.00          | 103.093.50       | 0.00              | 0.00             | 0.00         | 103.093.50      | 0.          | 00 103,000.5 | n<br>10                | ~        |
| Repotes                                        | Ellen de Datas-         |                                 |                |                 |                |                   |               |                  |                   |                  |              |                 |             |              |                        |          |
| Opciones                                       | Periodo Inicial: Apert. | ra • 2017 💠 Mone                | da: SOLES      |                 | * Meri         | lates             |               |                  |                   |                  |              |                 |             |              |                        |          |
| Ayuda                                          | Periodo Final: Dicier   | ibre · 2017 ÷ Open              | ación: De      | Digitos:        | 8 .            |                   |               |                  |                   |                  |              |                 |             |              |                        |          |
| I COCALINATION COLORING                        | accora la unanación     | - 21/05/2018 0 TC 0.000         | O Dis de De    | alaradian 21    | /06/2019 fals  | 21 dias IV lies   | Anno 1002     | New P.D. 1       | 0.02 PR Auto 2    | 5/05/2019        |              |                 |             |              |                        |          |

### 4) Asignar Cuentas

En esta Parte Asignamos cuentas a las Validaciones que el Sistema nos muestra.

| 2                                                                                                    |                  |                        |                    |                      |                 |                        |                  | SOFT         | WARE YUPA        | (: MÓDULO E                        | E CONTAI                         | BILIDAD                                 |                                       |               |             | - 0 🛛                                                                                                    |    |
|----------------------------------------------------------------------------------------------------|------------------|------------------------|--------------------|----------------------|-----------------|------------------------|------------------|--------------|------------------|------------------------------------|----------------------------------|-----------------------------------------|---------------------------------------|---------------|-------------|----------------------------------------------------------------------------------------------------|----|
| YUPAY<br>Módulo de Cont<br>Edición Empresarial                                                                                                    | bilidad          |                        |                    |                      |                 |                        |                  |              |                  |                                    |                                  |                                         |                                       |               |             | TERRONES SEPULVEDA ALVER ALFREDO<br>JR. AMAZDNAS NRD. 650 SAN MARTIN - LA BANDA DE SHILCAYO<br>10435806978 | 1  |
| Plan de Cuentas Entidades                                                                                                    | Tipo de Camb     | io Documento C         | ancelaciones Masi  | vas Conciliacio      | nes Bancarias   | Balance Cor            | nprobación Análi | sis par Cue  | inta Cte Gener   | ar Libros Impo                     | rtar Compra j                    | Venta Actua                             | alizador Yupay                        | 1             |             | Envorte                                                                                                    | 1  |
| Contabilidad                                                                                                    | 🗃 Balan          | ce de Comprob          | ación              |                      |                 |                        |                  |              |                  |                                    |                                  |                                         |                                       |               |             |                                                                                                    |    |
| Operaciones 🚓                                                                                                    | Consulta         | detallada de los items | del Balance de Com | probación            |                 |                        |                  |              |                  |                                    |                                  |                                         |                                       |               |             |                                                                                                    |    |
| Documento                                                                                                    | 🛱 🗔 Co           | • cgb                  | 68                 | a Exportar i         | POT 🚺           |                        |                  |              |                  |                                    |                                  |                                         |                                       |               |             |                                                                                                    |    |
| Cancelaciones Masivas                                                                                                    | Autor.           | launter of             |                    | an in paral          |                 | Real Property Property |                  | at Mary Date | 2                |                                    | Buscar O                         | ientas PDT                              | Renta                                 |               | ×           |                                                                                                    | ĩ  |
| Canje de Letras                                                                                                    | - III 10.1.1)    | 01 CAJAMN              | Click en A         | signar Cuent         | 0.00            | 236,497.50             | 75,650.01        | 164,260.3    | Buscar por IF3   | z Val                              | or a Buscar:                     |                                         |                                       | [F4] Com      | din(%)      |                                                                                                    | i. |
| Diferencia en Cambio                                                                                                    | - (E) 12.1.2     | PT BVYO                | TP GLUNF           | 0.00                 | 0.00            | 239,497.50             | 236,497.50       | 0.0          | HCuents_BC       | • [                                |                                  |                                         |                                       |               | 66          |                                                                                                    |    |
| Conciliaciones Bancarias                                                                                                    | - 00.22.1.1      | 01 COSTO               | /                  | 0.00                 | 0.00            | 57,533,41              | 57.533.41        | 0.0          | MOunda R         | C Desciption SI                    | NAT PC                           |                                         |                                       |               |             |                                                                                                    |    |
| Reprocesar Destinos                                                                                                    | - (8) 25.2.4     | 🗹 Config               | guracion de Cu     | ientas PDT SU        | JNAT -> F       | ormato: 070            | 62017            |              | 0111             | Benes en préd                      | amo, custodia                    | y no capitalizab                        | ies - Bienes en                       | préstano      |             | Plan Contable Asignado por SUNAT                                                                           |    |
| Cerrar Clase 6, 7 y 9                                                                                                    | - m 114.9        | Asignar Cuent          | 🔹 🧔 Exporter D     | T   Ruter CIVPO      | ogram Files (x8 | 6) WEGAYUNTA           | WUP 🚉 🕪          | 7.875.1      | 0112             | Benes en prés                      | ano, custoda                     | y no capitalizab                        | les - Benes en                        | custodia      |             |                                                                                                    |    |
|                                                                                                    | - 60 40.1.1      | IdCuerta               | NonbreCuerta       |                      |                 |                        | IdCuerta BC      | 2,609.2      | 0122             | Valores y biene<br>Valores y biene | s entregados e<br>s entregados e | n garantia - Car<br>n garantia - Cu     | rtas hanza<br>entas por cobra         | r             |             |                                                                                                    |    |
| Activos Rios 🔅                                                                                                    | - 85 40.17       | 62.1.1.01.00           | SUELDOS Y SAL      | ARIOS                |                 |                        | 6211             | 82.0         | 0123             | Valores y biene                    | s entregados e                   | n garant la - Exi                       | stencias                              |               |             |                                                                                                    |    |
| Activos Fijos                                                                                                    | - 00 40.17       | 62.7.1.01.00           | RÉGIMEN DE PR      | ESTACIONES D         | SALUD           |                        | 6271             | 2 445 3      | 0124             | Valores y biene<br>Valores y biene | s entregados e<br>s entregados e | n garantia - Inv<br>n garantia - Inv    | ersión mobiliaria<br>ersión inmobilia | nia .         |             |                                                                                                    |    |
| Depreciación de Activos                                                                                                    | - 89 403.1       | 63.1.1.01.00           | DE CARSA           |                      |                 |                        | 63111            | 0.0          | 0126             | Valores y biene                    | s entreçados e                   | n qarantila - Inn                       | ruebles, maquin                       | aria y equipo |             |                                                                                                    |    |
| Baia de Activos                                                                                                    |                  | 68.1.1.02.00           | DE PASAJEROS       |                      |                 |                        | 63112            | 0.0          | 0127             | Valores y biene<br>Valores y biene | s entregados e<br>s entregados e | n garantila - Inti<br>n garantila - Act | angores<br>tivos biológicos           |               | _           |                                                                                                    |    |
| Motivo Retiro Activo                                                                                                    | - 8 42.12        | 63.1.2.01.00           | CORREOS            |                      |                 |                        | 6312             | 0.0          | 1013             | Activos realizat                   | les ectrecado                    | uen consignació                         | án                                    |               | ×           |                                                                                                    |    |
|                                                                                                    |                  | 63.1.4.01.00           | ALTMENTACION       |                      |                 |                        | 6314             | 0.0          | (F2) Nueva BJ    | squeda                             | (Ent                             | er) Seleccionar                         |                                       | (Esc) Cer     | rar Ventana |                                                                                                    |    |
|                                                                                                    |                  | 63.4.3.01.00           | INHUEBLES, HS      | QUINARIA Y 1         | iguipo          |                        | 6343             | 0.0          |                  |                                    |                                  |                                         |                                       |               |             |                                                                                                    |    |
|                                                                                                    | - 00 5021        | 65.6.1.01.00           | CINTER OF DAR      | IOS PRESTADOS        |                 |                        |                  | 57.533.41    | 0.00             | 0.00                               | 0.00                             | 57.533.41                               | 0.00                                  | 0.00          | 0.00        |                                                                                                    |    |
|                                                                                                    | - (8) 50 3.1     | 65. 9. 2. 01. 00       | STRUCTORES TO      | CHITETOATTUAS        |                 |                        | 65.921           | 32,995.23    | 0.00             | 0.00                               | 0.00                             | 22,995.22                               | 0.00                                  | 0.00          | 0.00        |                                                                                                    |    |
|                                                                                                    | - 00 60 12       | 65.9.3.01.00           | GASTOS REPARA      | ALES                 |                 |                        | 0                | 1.004.00     | 0.00             | 0.00                               | 0.00                             | 1.004.00                                | 0.00                                  | 0.00          | 0.00        |                                                                                                    |    |
|                                                                                                    |                  | 65.5.4.01.00           | GASTOS DE RES      | RESENTACION          |                 |                        | 0                | 0.0          | 0 0.00           | 0.00                               | 0.00                             | 0.00                                    | 0.00                                  | 0.00          | 0.00        |                                                                                                    |    |
|                                                                                                    | - (m. 61.3.2     | 65.9.9.01.00           | OTROS GASTOS       | DE GESTION           |                 |                        | 6599             | 0.0          | 0.00             | 0.00                               | 0.00                             | 0.00                                    | 0.00                                  | 0.00          | 0.00        |                                                                                                    |    |
|                                                                                                    |                  | 65.9.9.02.00           | IMPRESIONES 1      | COPIAS               |                 |                        | 6599             | 26,531.66    | 5 0.00           | 0.00                               | 0.00                             | 28,531.65                               | 0.00                                  | 0.00          | 0.00        |                                                                                                    | t  |
|                                                                                                    | - (0.62.1.1      | 65.9.9.03.00           | GASTOS NOTARI      | ALIS                 |                 |                        | 6599             | 330.84       | 8 0.00           | 0.00                               | 0.00                             | 330.86                                  | 0.00                                  | 0.00          | 0.00        |                                                                                                    |    |
|                                                                                                    | - 88.1.1         | 65.9.9.04.00           | UTILES DE OFI      | ICINA                |                 |                        | 6599             | 884.00       | 0.00             | 0.00                               | 0.00                             | 884.00                                  | 0.00                                  | 0.00          | 0.00        |                                                                                                    |    |
|                                                                                                    |                  | 65.9.9.05.00           | UTILES DE LIN      | (PIEZA               |                 |                        | 6539             | 1 174 7      | e 0.00<br>1 0.00 | 0.00                               | 0.00                             | 1 134 23                                | 0.00                                  | 0.00          | 0.00        |                                                                                                    |    |
|                                                                                                    | - 8143           | 68.1.4.05.00           | EQUIPOS DIVES      | 1909                 |                 |                        | 68145            | 23.0         | 0 0.00           | 0.00                               | 0.00                             | 23.00                                   | 0.00                                  | 0.00          | 0.00        |                                                                                                    |    |
|                                                                                                    | 63.9.3           | Verficer(3 Error)      | (aen               |                      |                 |                        |                  | 80,500.00    | 0.00             | 0.00                               | 0.00                             | 80,500.00                               | 0.00                                  | 0.00          | 0.00        |                                                                                                    |    |
|                                                                                                    | - 00.65.8.2      | A SANCION              | ES ADMINIST        | 0.00                 | 0.00            | 5.5                    | 0.00             | 433.40       | 0.00             | 0.00                               | 0.00                             | 433.40                                  | 0.00                                  | 0.00          | 0.00        |                                                                                                    |    |
|                                                                                                    |                  | GASTOS                 | REPARABLES         | 0.00                 | 0.00            | 1,214.15               | 0.00             | 1,214.15     | 5 0.00           | 0.00                               | 0.00                             | 1,214.15                                | 0.00                                  | 0.00          | 0.00        |                                                                                                    |    |
|                                                                                                    | - ED 65.9.4      | GASTOS                 | DE REPRESEN        | 0.00                 | 0.00            | 1.563.85               | 0.00             | 1,563.80     | 5 0.00           | 0.00                               | 0.00                             | 1.563.95                                | 0.00                                  | 0.00          | 0.00        |                                                                                                    |    |
|                                                                                                    | - (0.65.9.9)     | IMPRESIC               | ASTOS DE GE        | 0.00                 | 0.00            | 190.00                 | 0.00             | 190.00       | 0.00             | 0.00                               | 0.00                             | 190.00                                  | 0.00                                  | 0.00          | 0.00        |                                                                                                    |    |
|                                                                                                    | - (m. 65.9.9     | GASTOS                 | NOTARIALES         | 0.00                 | 0.00            | 260.00                 | 0.00             | 280.00       | 0.00             | 0.00                               | 0.00                             | 260.00                                  | 0.00                                  | 0.00          | 0.00        |                                                                                                    |    |
|                                                                                                    |                  | W UTILESD              | E OFICINA.         | 0.00                 | 0.00            | 965.00                 | 0.00             | 963.00       | 0.00             | 0.00                               | 0.00                             | 963.00                                  | 0.00                                  | 0.00          | 0.00        |                                                                                                    |    |
| Principal                                                                                                    | - (0.00.0.0)     | 5 EQUIPOS              | DIVERSOS           | 0.00                 | 0.00            | 787.58                 | 0.00             | 787.54       | 8 0.00           | 0.00                               | 0.00                             | 787.58                                  | 0.00                                  | 0.00          | 0.00        |                                                                                                    |    |
| ranopa                                                                                                    | - EB 69.1.1.     | 1 TERCER               | 05                 | 0.00                 | 0.00            | 57,533.41              | 0.00             | 87,833.41    | 0.00             | 0.00                               | 0.00                             | 87,533.41                               | 0.00                                  | 87,833.41     | 0.00        |                                                                                                    |    |
| Contabilidad                                                                                                    | 8 72.1.1         | TERCER                 | 25                 | 0.00                 | 0.00            | 0.00                   | 123,404.00       | 0.0          | 0 123,404.00     | 0.00                               | 0.00                             | 0.00                                    | 122,404.00                            | 0.00          | 122,404.00  |                                                                                                    | l  |
| Repotes                                                                                                    | C = 124.1        | I LIENCER              | ~                  | 1 w.00               | 0.00            | 0.00                   | 100.090.00       | 0.0          | v 100.060.00     | 0.00                               | 0.00                             | 0.00                                    | -00.099.00                            | 0.00          | -20.099.00  | •                                                                                                    | Χ. |
| Oppiones                                                                                                    | Periodo Inicial  | Apertura *             | 2017 👙 Man         | eda: SOLES           |                 |                        |                  |              |                  |                                    |                                  |                                         |                                       |               |             |                                                                                                    |    |
| to the                                                                                                    | Periodo Final    | Diciembre •            | 2017 © Oper        | eción: De -          | Digtor          | 8 - Ver                | Datos            |              |                  |                                    |                                  |                                         |                                       |               |             |                                                                                                    |    |
| Anne                                                                                                    |                  |                        |                    |                      |                 |                        |                  |              |                  |                                    |                                  |                                         |                                       |               |             |                                                                                                    |    |
| THE REPORT OF TAXABLE AND THE PARTY IN THE PARTY INTERPARTY INTERPARTY INTERPART | APPRICE LES WACH | 111111AA 1 1 11/11/0   | ALL & LC 0.000     | The line of the line | charactery 21/  | COLUMN TWO IS NOT      | A COMPANY VALUE  | April 1.9.0  | A DATE NAME OF   | Arts                               | Charles (All a                   |                                         |                                       |               |             |                                                                                                    |    |

### 5) Exportar txt.

Como podemos ver después de realizar las Asignaciones de cuenta, se Habilita el Boton "EXPORTAR PDT" Seleccionamos la Ruta donde se desea que nos guarde el Txt. Exportado

#### LISTO PARA IMPORTAR AL PDT

Nota: Tener en cuenta que Sunat pide los montos Redondeados a Cero "0" decimales; por ende existirá Diferencias las cuales ya seras cuadradas en el PDT

| 2                                      |                                                                                                    | SOFTW               | VARE YUPAY: MÓDI      | JLO DE CONTAI   | BILIDAD   |                |          | - ð ×      |    |  |
|----------------------------------------|----------------------------------------------------------------------------------------------------|---------------------|-----------------------|-----------------|-----------|----------------|----------|------------|----|--|
| Módulo de Conta<br>Edición Empresarial | iidad                                                                                                    |                     |                       |                 |           |                |          |            |    |  |
| Plan de Cuentas Entidades              | lipo de Cambio Documento Cancelaciones Masivas Conciliaciones Bancarias Balance Comprobación A                                                                                                    | tálisis por Cuer    | ta Cte Generar Libros | Importar Compra | Venta Act | ualizador Yuqa | W        | Freed      | 15 |  |
| Contabilidad                           | Balance de Comprobación                                                                                                    |                     |                       | Buscar          | carpeta   |                | ×        |            |    |  |
| Operaciones 🖈                          | Consulta detallada de los items del Balance de Comprobación                                                                                                    |                     |                       |                 |           |                |          |            |    |  |
| Documento                              | 🚔 ಢ Codgo 🔹 💼 🏙 💠 Exportar POT 👔                                                                                                    | _                   |                       |                 |           |                |          |            |    |  |
| Cancelaciones Masivas                  | Codgo Nombre Cuerta Sal. Ini. Debe Sal. Ini. Haber Suma May. Debe Suma May. Haber                                                                                                    | Sel. May. Debe      | Escritorio            |                 |           |                | ^        | arancia    | 4  |  |
| Canje de Letras                        | Click Para Exportar el txt. 206.487.50 256.487.50 256.50 256.50 256.5 | OneDrive            |                       |                 |           |                | 0.00     |            |    |  |
| Diferencia en Cambio                   | - 20.1.1.01 COBTO 0.00 0.00 57.533.41 57.533.4                                                                                                    | 0.00                | 🗦 🜏 Grupo en el       | hogar           |           |                |          | 0.00       |    |  |
| Conciliaciones Bancarias               | Configuracio de Cuentas PDT SUNAT -> Formato: 07062017                                                                                                    | × 0.00              | B Gerson Wald         | ir Ordoña Tafur |           |                |          | 0.00       |    |  |
| Reprocesar Destinos                    | 1224 Provide Comparation of Command and Command and Comman                                                                                                    | 7,875.15            | - I Este equipo       |                 |           |                |          | 0.00       |    |  |
| Cerrar Clase 6, 7 y 9                  | - 🗈 38 1 3                                                                                                    | 0.00                | Document              | 05              |           |                |          | 0.00       |    |  |
| 1                                      | Hand House A NonbreCuenta IdCuenta BC                                                                                                    | A 2,609.29<br>82.00 | b Escriteria          |                 |           |                |          | 0.00       |    |  |
| ACENOS HJOS R                          | - +013 61.3.1.01.00 CONTO                                                                                                    | 741.00              | b E Iménenes          |                 |           |                |          | 0.00       |    |  |
| Activos Hjos                           | E 4017 CLARKER AUXILIARES (131                                                                                                    | 2,465.32            | Música                |                 |           |                |          | 0.00       |    |  |
| Depreciación de Activos                | - m 41.11 61.3.2.04.00 OTROS SUMINISTROS 6132                                                                                                    | 0.00                | > Videos              |                 |           |                |          | 0.00       |    |  |
| Baja de Activos                        | E 42.12 62.1.1.01.00 SUELDOS Y SALARIOS 6211                                                                                                    | 0.00                | Windows (             | C:)             |           |                |          | 0.00       |    |  |
| Motivo Retiro Activo                   | = 4241 62.7.1.01.00 RÉGIMEN DE PRESTACIONES DE SALUD 6271                                                                                                    | 0.00                | a 👝 Datos (D.)        |                 |           |                |          | 0.00       |    |  |
|                                        | - 55111 63.1.1.01.00 DE CARGA 63111                                                                                                    | 0.00                | 🕌 Aldair              |                 |           |                |          | 0.00       |    |  |
|                                        | - 5924 63.1.1.02.00 DE PASAJEROS 63112                                                                                                    | 500.41              | 🛛 🕹 DATA YU           | IPAY            |           |                |          | 0.00       |    |  |
|                                        | 63.1.2.01.00 CORRECE 6312                                                                                                    | 32,995.23           | DataServ              | er              |           |                |          | 0.00       |    |  |
|                                        | 6012 63.1.4.01.00 ALIMINTACION 6314                                                                                                    | 1.004.00            | Declarac              | iones           |           |                |          | 0.00       |    |  |
|                                        | - 6131 63 5 3 02 00 0TROS SERVICIOS DESTADOS 6352                                                                                                    | 0.00                | 🛛 🗎 Resunen           | de Contingencia |           |                | ¥        | 0.00       |    |  |
|                                        | - 0112 65.6.1.01.00 SUMINISTROS 656                                                                                                    | 0.00                | Crear nueva carneta   |                 |           | árenter        | Cancelar | 0.00       |    |  |
|                                        | 65.9.2.01.00 BANCIONES ADMINISTRATIVAS 65921                                                                                                    | 28,531.66           |                       |                 |           |                |          | 0.00       | 1  |  |
|                                        | 65.9 GL1.1 65.9.3.01.00 GASTOS REPARABLES 6539                                                                                                    | 330.88              | 0.00                  | 0.00 0.00       | 330.88    | 0.00           | 0.00     | 0.00       |    |  |
|                                        | - E 63.11. 65.9.4.01.00 GASTOS DE REPRESENTACION 6599                                                                                                    | 884.00              | 0.00                  | 0.00 0.00       | 884.00    | 0.00           | 0.00     | 0.00       |    |  |
|                                        | 63.1.2 65.9.9.01.00 OTROS GASTOS DE GESTION 6539                                                                                                    | 1,174.73            | 0.00                  | 0.00 0.00       | 1,174,73  | 0.00           | 0.00     | 0.00       |    |  |
|                                        | - III 63.43 65.9.9.02.00 IMPRESIONES Y COPIAS 6599                                                                                                    | ✓ 23.00             | 0.00                  | 0.00 0.00       | 23.00     | 0.00           | 0.00     | 0.00       |    |  |
|                                        | E 53.5.2. Correcto() Errores)                                                                                                    | 80,500.00           | 0.00                  | 0.00 0.00       | 433.40    | 0.00           | 0.00     | 0.00       |    |  |
|                                        | - III 65 9 2.01 SANCIONES ADMINIST 0.00 0.00 50.50 0.0                                                                                                    | 50.50               | 0.00                  | 0.00 0.00       | 50.50     | 0.00           | 0.00     | 0.00       |    |  |
|                                        | - E 53 9 3.07 GASTOS REPARABLES 0.00 0.00 1,314 15 0.0                                                                                                    | 1,214.15            | 0.00                  | 0.00 0.00       | 1,214.15  | 0.00           | 0.00     | 0.00       |    |  |
|                                        | - E 5 9 4 01 GASTOS DE REPRESEN 0.00 0.00 1.363.85 0.0<br>- E 65 9 8 01 07ROS GASTOS DE GE 0.00 0.00 170.00 0.0                                                                                                    | 1,363.90            | 0.00                  | 0.00 0.00       | 1,063,90  | 0.00           | 0.00     | 0.00       |    |  |
|                                        | - E 65 9 9 02 IMPRESIONES Y COPIAS 0.00 0.00 190.00 0.0                                                                                                    | 190.00              | 0.00                  | 0.00 0.00       | 160.00    | 0.00           | 0.00     | 0.00       |    |  |
|                                        | - E5 9.9.03 GASTOS NOTARIALES 0.00 0.00 290.00 0.0                                                                                                    | 260.00              | 0.00                  | 0.00 0.00       | 260.00    | 0.00           | 0.00     | 0.00       |    |  |
|                                        | 65 5 5 05 UTILES DE LIMPIEZA 0.00 0.00 125 10 0.0                                                                                                    | 125.10              | 0.00                  | 0.00 0.00       | 135.10    | 0.00           | 0.00     | 0.00       |    |  |
| Principal                              | - E0114.05 E0UPOSDVERSOS 0.00 0.00 787.56 0.0                                                                                                    | 787.58              | 0.00                  | 0.00 0.00       | 787.58    | 0.00           | 0.00     | 0.00       |    |  |
| Contabilidad                           | - E 70.1.01 TERCEROS 0.00 0.00 0.00 122.404.0                                                                                                    | 0.00                | 122,404.00            | 0.00 0.00       | 0.00      | 122,404.00     | 0.00     | 122,404,00 |    |  |
| Reporter                               | - ID 70.4.1.01 TERCEROS 0.00 0.00 103.083.5                                                                                                    | 0.00                | 103.083.50            | 0.00 0.00       | 0.00      | 103.093.50     | 0.00     | 103.090.50 | 1  |  |
| repotes                                | Fitro de Datos:                                                                                                    |                     |                       |                 |           |                |          |            |    |  |
| Opciones                               | Meriodo Inicial: Apertura · 2017 · Moneda: SOLES · Ver Datos                                                                                                    |                     |                       |                 |           |                |          |            |    |  |
| Ayuda                                  | Periodo Final: Diciembre • 2017 🗘 Operación: De • Dígitos: 8 •                                                                                                    |                     |                       |                 |           |                |          |            |    |  |
| ALL DCALWYUPAY                         | 6978 🏛 WORDOÑA 🗔 31/05/2018 🗟 TC: 0.000 😡 Dia de Declaración: 21/06/2018, faltan 21 días 🍞                                                                                                    | ers.App: 1.9.0.1    | Vers. B.D: 1.9.01     | Act: 25/05/2018 |           |                |          |            |    |  |